# **Processing images for papers & posters:** CHEAT SHEET

Download: www.fiji.sc Keep up to date! Help > Update...

# **Open & Save**

**Recommended:** Plugins > Bio-Formats > Bio-Formats Importer Alternative: File > Open ... or Ctrl + O or Drag & Drop

Review existing metadata: Image > Properties... - Ctrl + Shift + P

#### File > Save As ...

TIFF: analysis, quantification **PNG**: presentation, figure AVI: movie, animation, GIF

**TIP:** Duplicate image before processing, keep raw image intact: Image > Duplicate... - Ctrl + Shift + D

## **Brightness & Contrast**

### Image > Adjust > Brightness/Contrast...

Ctrl + Shift + C □ Auto: saturates the image by 0.35%

Reset: to min & max or 0-255 for 8-bit

- □ Set: fixed values use for comparisons
- □ Apply: histogram stretch using set min & max. Use with caution!

Check for problems with intensity sampling: Analyze > Histogram... - Crtl + H

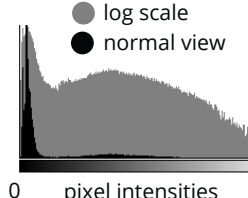

Pixel count Intensity range: 8-bit image: 0-255 16-bit image: 0-65535

Example image used: HeLa Cells - File > Open Samples > HeLa Cells

pixel intensities 255

**TIP:** For optimal acquisition refer to: Jonkman et al. 2020 and Jost & Waters 2019

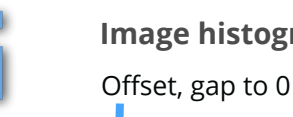

### Image histogram examples

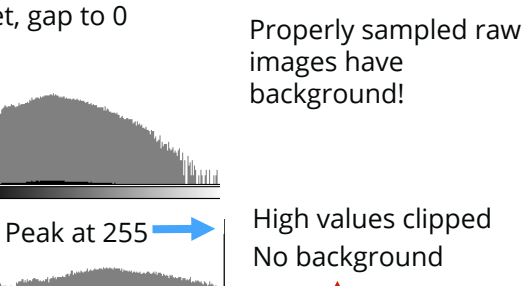

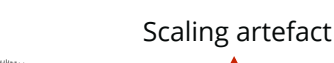

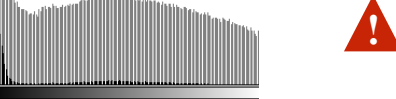

0 pixel intensities 255

### Image Processing

Gaussian blur: Process > Filters > Gaussian Blur...

**Projection:** Image > Stacks > Z Project...

# **Rotation & Resizing**

#### Image > Transform > Rotate 90 Degrees... Image > Transform > Flip...

Rotation by multiples of 90 Degree can preserve data. Anything else interpolates values:

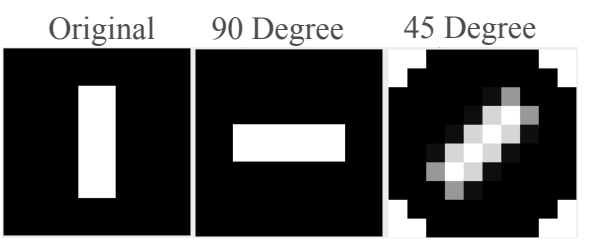

Save images in smaller format and size: Plugins > Example > Downsample... Avoid upsampling

## Cropping

Draw selection in toolbar Image > Crop... - Ctrl + Shift + X Image > Duplicate... - Ctrl + Shift + D

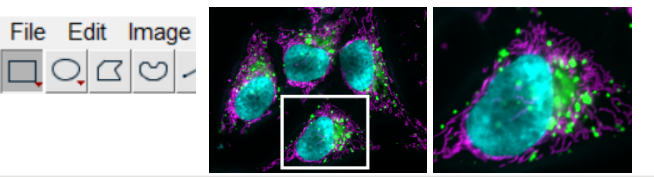

### Color

To adjust color, split composite image to separate channels: Image > Color > Split

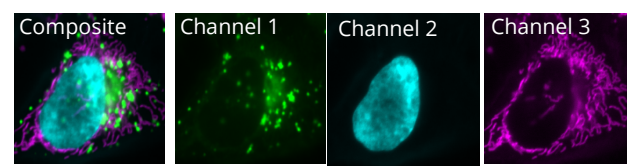

Change LUTs to preset color/colorscheme: Image > Lookup Tables... [pick color e.g grays, magenta, 16 colors]

Invert for better visibility:

Edit > Invert... - Ctrl + Shift + I Magenta Gravs

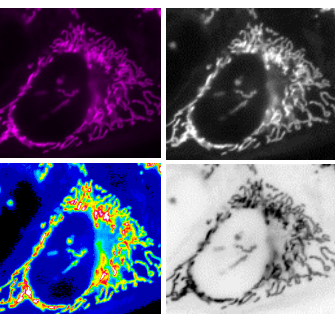

🗊 Merge Channels

C2 (green):

C4 (grav);

C1 (red): \*None

C5 (cyan): \*None\*

C7 (yellow): \*None

Create composite

Keep source images

Ianore source LUTs

C3 (blue): C2-hela-cells crop.png -

C6 (magenta): C3-hela-cells\_crop.png 💌

-

-

-

•

OK Cancel

Invert grays 16 colors

Merge channels with predefined LUT: Image > Color > Merge Channels...

□ tick 'ignore source LUTs' to merge with custom LUTs

□ tick 'make composite' to retain bit-depth

TIP: In composite images, switch between channels for viewing details: Image > Color > Channels Tool

Create your own LUTs: Image > Color > Edit LUT...

**TIP:** Test color blind safety: Most common form color blindness: Deuteranopia. Test general visibility in grayscale or "Monochromacy". Required: RGB image. Image > Color > Stack to RGB... Image > Color > Simulate Color Blindness...

# Annotate

Set scale: Analyze > Set Scale... Analyze > Tools > Scale Bar.. □ Width: 1/5/10 steps

- Color: highest contrast to image, if necessary add background
- Overlay: separate layer from image (lost in png) Hide text and add later

if resolution of image

too low

Color White • • Location Lower Right 👻 Bold Text Hide Text Serif Font 🔽 Overlav

III Scale Ba

Width in µm:

Font size:

Height in pixels:

TIP: check visibility of scale bar & annotation, alternatively add thin bar and annotate later

Add text and time labels:

Image > Stacks > Label...

#### Image > Annotate > Arrow...

arrows can be moved/rotated/shortened

**TIP:** Overlay may be turned on/off: Image > Overlay > Hide/Show Overlay

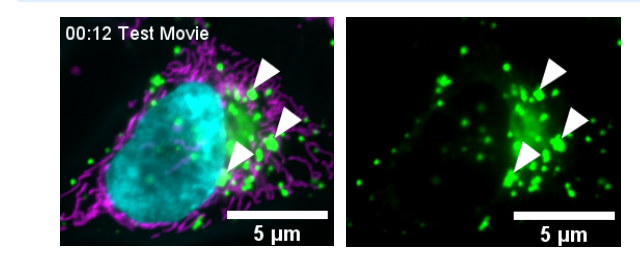

**TIP** manage multiple ROIs and Labels: Analyze > Tools > ROI Manager

# Layout

Create multi-image panels with annotations for publications: Figure <u>https://imagej.net/Figure</u>

ScientiFig

https://grr.gred-clermont.fr/labmirouse/software/

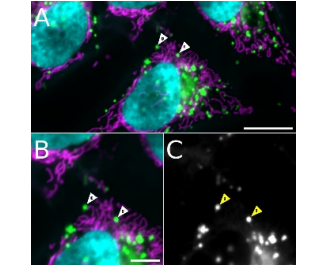

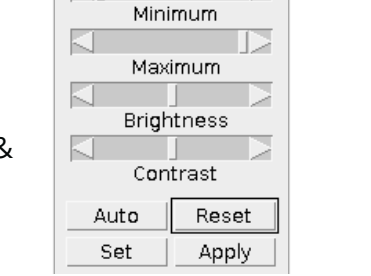

2832

B&C

0

4